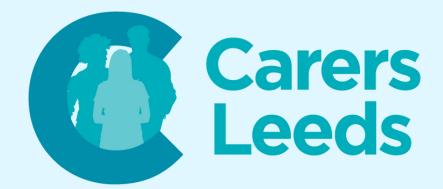

## How to: Sell an item on Vinted

Vinted is a handy app that allows us to sell our old clothes/items to other members of the public. You need to have an account to sell things on Vinted and will also need to link your bank details to the app to be able to receive money from any sales. Once you have an account, all you need to do is upload the items, choose a price, and post the item with the shipping labels provided once somebody buys an item!

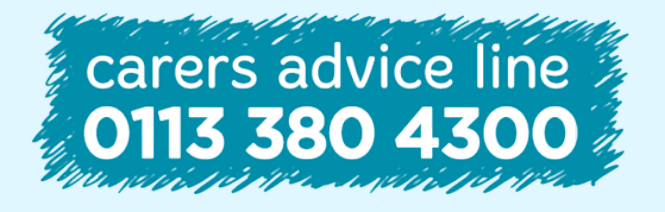

6-8 The Headrow, Leeds, LS1 6PTTel0113 246 8338Emailadvice@carersleeds.org.uk

Website Twitter Facebook carersleeds.org.uk @CarersLeeds Carers Leeds

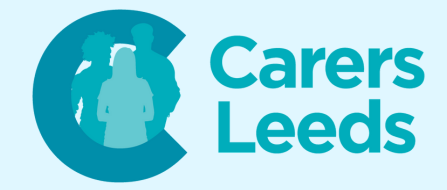

Open Vinted on your device. This is the logo:

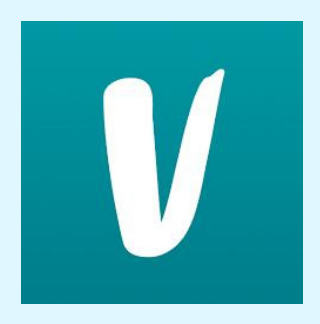

Select the 'Sell' tab at the bottom of the page.

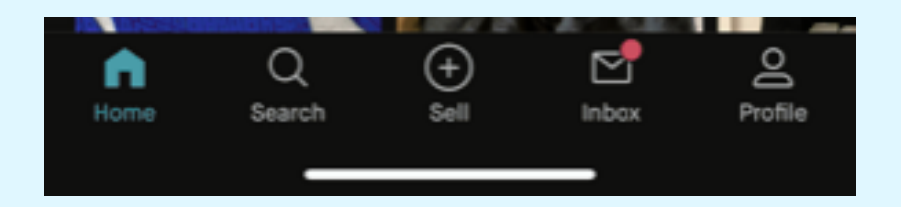

Select 'Upload photos'. Select the photos of the item you wish to upload then select 'Done'. Note, it is good to add several photos of your item from different angles/perspectives (i.e. collar, front, back, soles) as this will give the seller a better idea of the condition of the item.

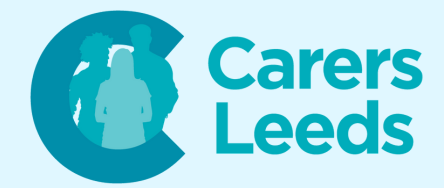

| + Upload photos |
|-----------------|

# Enter the title of the item and a brief description.

| Title<br>e.g. White COS Jumper                                 |
|----------------------------------------------------------------|
| Describe your item<br>e.g. only worn a few times, true to size |

Enter the category, brand, size, colours, and price of the item. Vinted will give you options to choose from and will partially fill out some gaps for you. The more detail you can add to your listing, the better!

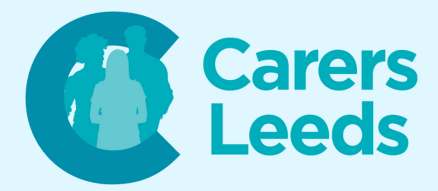

| Category                   | Shirts | > |
|----------------------------|--------|---|
| Brand                      |        | > |
| Size                       |        | > |
| Measurements (recommended) |        | > |
| Condition                  |        | > |
| Colours                    |        | > |
|                            |        |   |
| Price                      |        | > |

# When you are happy with your listing, select 'Upload'.

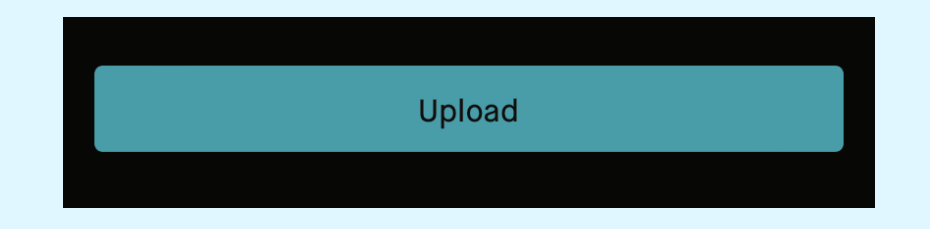

To view your listings, select the 'Profile' tab at the bottom of the page and then 'View my profile'.

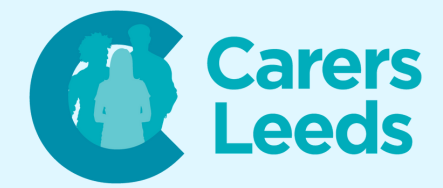

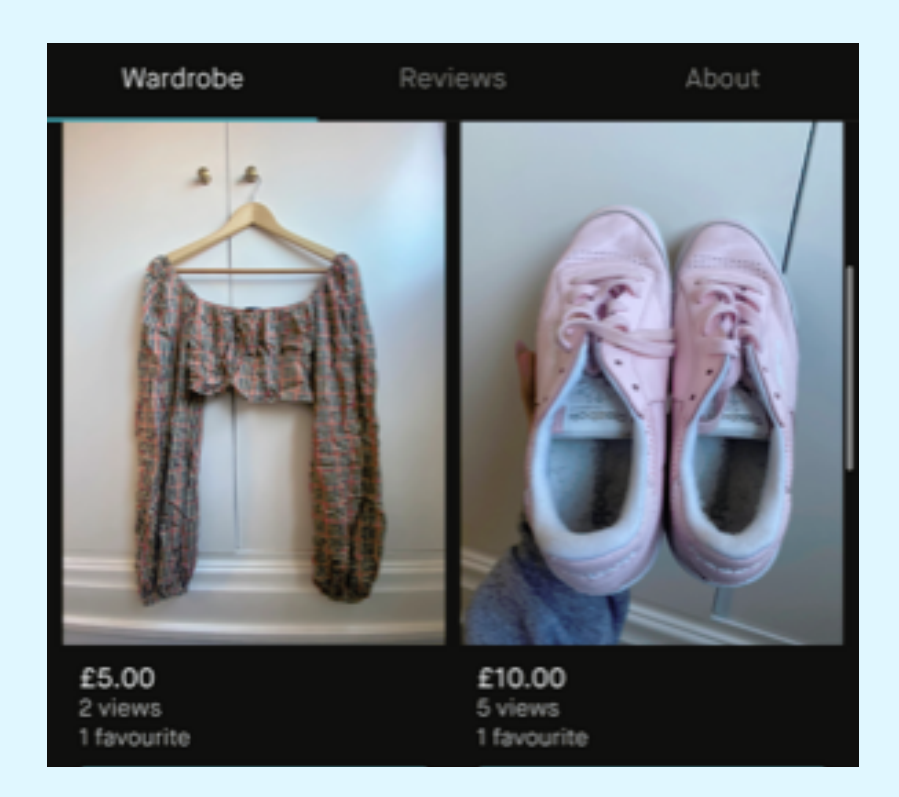

Easily check your messages and notifications by selecting the 'Inbox' tab at the bottom of the page.

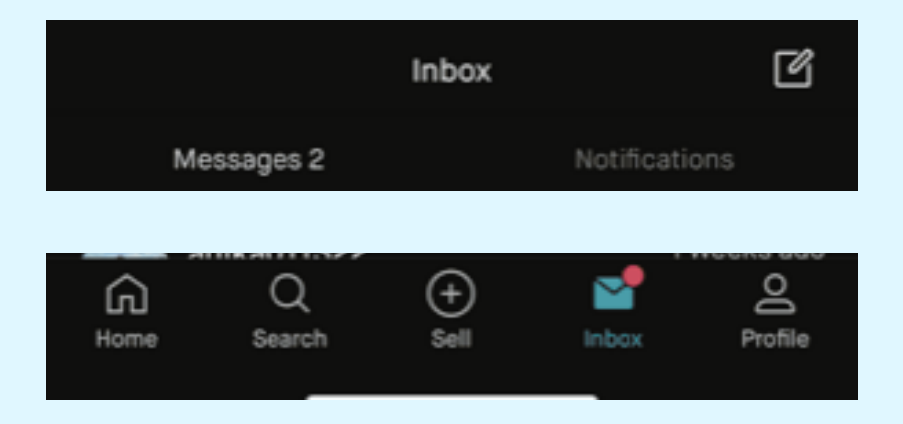

When you sell an item, you will receive a message from the buyer notifying you of your sale.

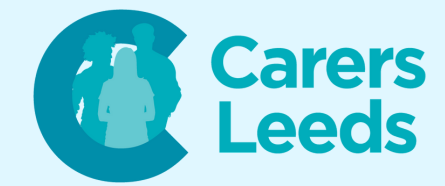

### Sold!

After the buyer receives this order, £20.00 will be transferred to your Balance. The buyer also bought you a shipping label. Get it and send the item.

You will then receive an email with shipping instructions and a label that you can print off. Parcel your package up and post to the relevant postage shop that the buyer has selected (i.e. Post Office).

You will receive tracking updates in the message section and will be notified when the parcel has successfully arrived and feedback has been given.

### Order shipped

This order was successfully shipped

#### Delivered

Package was delivered (Tracking information)

Feedback added! Thank you for leaving feedback for crevey2.

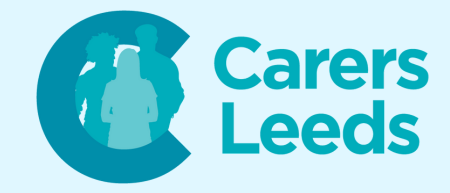

Once the buyer receives their order, they have three days to report any problems. If no problems are reported, the money will now go to your balance.

To withdraw money, go to your balance and select 'Withdraw to bank account'. The money will be transferred into your linked bank account in 1 - 3 business days.

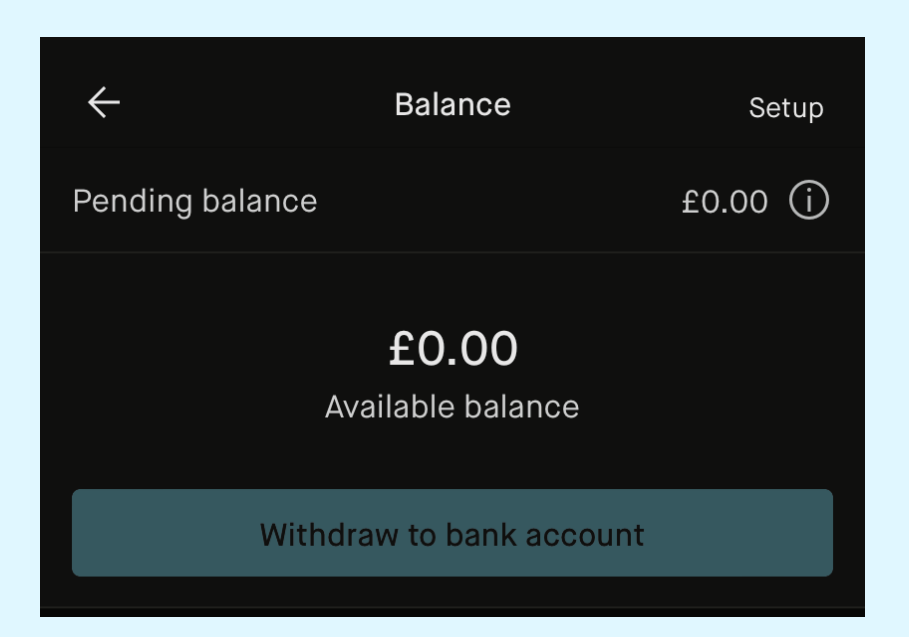